Přístroj povětrnostní stanice s ovladačem typ: 6480 U-102 (obj. č. 6410-0-0371)

#### Návod k instalaci a používání

ABB s.r.o. Elektro-Praga

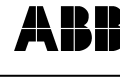

N-6480U-102

Výrobek je v souladu se zákonem 22/97 Sb. o technických požadavcích na výrobky a jeho novelou 71/00 Sb.

### <u>a Br</u> ABB s.r.o.

Elektro-Praga 🔬 Resslova 3 466 02 Jablonec n. N. Czech Republic www.abb-epj.cz

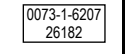

N-6480U-102 (1B-2008/08)

Tel.: +420-483 364 111 Fax: +420-483 364 159 E-mail: epj.jablonec@cz.abb.com

### 1. Důležitá upozornění

#### POZORI

Práce na elektrické síti 230 V AC smějí vykonávat pouze osoby s příslušnou elektrotechnickou kvalifikací

- Ujistěte se, prosím, že
- jsou dodrženy pokyny výrobce použitého žaluziového motoru, v pracovním prostoru žaluzie, markýzy apod. se nenacházejí žádné osoby ani předměty
- přístroj 6480 U-102 je při instalaci bez napětí

Vyobrazení nebo proporce přístroje, příp. i uspořádání svorek v tomto návodu se může od skutečného přístroje nepatrně lišit. Tyto případné rozdíly nemají vliv na funkčnost přístroje.

Dodržujte pokyny uvedené v kapitole "Instalace" a zapojení proveďte podle schématu

#### Obr. 1 – Přehled tlačítek ovladače

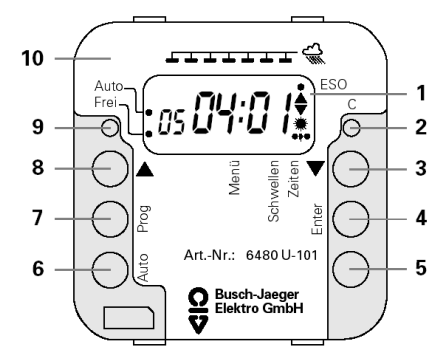

...displej (viz též obr. 2)

- 2 .....znovunastavení hodnot definovaných výrobcem (reset)
- 3 .spuštění markýzy / snížení hodnoty nastavovaného parametru
- 4 potvrzení nastavené hodnotv
- 5 .... .bez funkce
- 6 ... ..přepínání mezi automatickým a ručním režimem
- 7 .....vyvolání / zrušení programovacího režimu
- ...vysunutí markýzy / zvětšení hodnoty nastavovaného parametru 8
- 9 ..vypnutí / zapnutí ochrany při programování
- 10 ....ovladač bez krytu (viz též obr. 3)

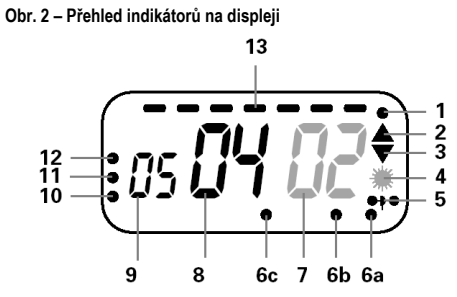

- ..... "ESO" = horní koncová poloha
- 2..... provádí se povel pro zasunutí (zajetí) markýzy, příp. se zvyšuje zadávaná hodnota
- 3 provádí se povel pro vysunutí (vyjetí) markýzy, příp. se snižuje zadávaná hodnota nastavená úroveň osvětlení je překročena
- nastavená rychlost větru je překročena 5
- .. programování (a ... časy, b ... prahové hodnoty, c ... menu) 6.
- rychlost větru (dvojmístné číslo)
- úroveň osvětlení (dvojmístné číslo) 8
- 9. teplota (dvojmístné číslo)
- 10.... "Frei" = programování je povoleno 11.... ruční režim nebo
- 12.... automatický režim
- 13.... indikátor deště

### **UPOZORNĚNÍ**

Aktivované parametry zobrazené na displeji, které ve skutečnosti blikají, jsou v tomto návodu k používání zobrazeny šedě. Aktivace se přitom zruší stiskem tlačítka (zde např. zadáním síly větru) nebo překročením implicitní hodnoty (zde např. úroveň osvětlení).

#### 2. Možnosti použití

#### 2.1 Možnosti použití

Přístroj povětrnostní stanice typu 6480 U-102 (dále uváděn též jako "přístroj 6480 U-102") slouží k ručnímu a automatickému řízení pohonů následujících druhů zastiňovacích zařízení:

- · žaluzie nebo rolety zastínění osvětlovacích kopulí
- markýzy
- V dalším textu pojem "markýza" zastupuje všechny výše uvedené prostředky používané pro zastiňování v budovách.

### 2.2 Ochrana před vloupáním

Upozorňujeme, že přístroj 6480 U-102 není určen jako ochrana před vloupáním, protože zde chybí předepsané zabezpečení proti neoprávněné manipulaci s ovládacími prvky.

## 3. Funkce

#### 3.1 Snímače

Přístroj 6480 U-102 může markýzy ovládat na základě informací od zabudovaného snímače teploty, od vnějších snímačů nebo prostřednictvím tlačítkových ovládačů. Lze k němu připojit následující:

- snímač deště (např. fa Warema) pouze v automatickém režimu • snímač rychlosti větru (typ. č. 6481-102, obj. č. 6410-0-0370) -
- v automatickém i v ručním režimu snímač osvětlení (typ. č. 6482, obj. č. 6410-0-203) - pouze v automatickém režimu
- zapínací tlačítkové ovládače (tlačítka) pouze v ručním režimu nebo přídavný snímač osvětlení místo tlačítkového ovládače (viz kap. 4.3.7)

## 3.2 Priority

Snímač rychlosti větru je nadřazen snímači deště a ten je nadřazen snímači osvětlení. V závislosti na nastavených nebo měřených hodnotách může být ruční ovládání omezeno (viz kap. 6.1).

3.3 Provozní režimy Přístroj 6480 U-102 nabízí následující režimy provozu:

- Ruční režim (viz obr. 2, poz. 11) Ovládání je možné výlučně pomocí tlačítek ▲ / ▼ nebo prostřednictvím zvnějšku připojených tlačítkových ovládačů. Lze naprogramovat mezipolohu nebo natočení lamel.
- Automatický režim (viz obr. 2, poz. 12)
- Ovládání je samočinné, podle základního programu (viz kap. 6.4.1) nebo podle Vašeho programu.
- Programovací režim (viz obr. 2, poz. 6) Tento režim slouží k nastavení teploty, intenzity deště, rychlosti větru a úrovně vnějšího osvětlení (viz kap. 7).

#### 3.4 Technické údaje

Přístroi 6480 II-102

Ρ

| Jmenovité napětí: | 230 V AC (±10 %), 50 Hz                  |
|-------------------|------------------------------------------|
| Spotřeba proudu:  | 4,5 mA                                   |
| Spínaný proud:    | 3 A cos φ 0,6                            |
| Spínaný výkon:    | 690 VA                                   |
| Spínací prvek:    | 2x zapínací bezpotenciálový kontakt relé |
| Počet vstupů:     | 4                                        |
| Délka impulzu:    | 30 s až 3 min (nastavitelné)             |
| Stupeň krytí:     | IP 20                                    |
| Provozní teplota: | -5 °C až +50 °C                          |
| Připojení snímačů |                                          |
| Přínniné vodiče:  | stíněný 2. neho /žilový kahol (2006 mm   |

### 4. Instalace

#### POZOR!

Před zahájením instalace vypněte síťové napájecí napětí! K přístroji 6480 U-102 se smí připojit pouze jeden motor! Při připojování napájecích vodičů a vodičů bezpečného malého napětí (snímače a ovládače) je nutno dodržet ustanovení VDE 0100 Díl 410 a podmínky uvedené v tomto návodu.

#### UPOZORNĚNÍ

Po připojení přístroje ručně zkontrolujte pohyb markýzy (viz kap. 5.1). Pokud směr pohybu nesouhlasí se symboly na tlačítkách, zaměňte vzájemně vodiče ve svorkách AUS / AB (spuštění dolů – vyjetí) a EIN / AUF (vysunutí nahoru - zajetí).

### Obr. 3 - Sestava kompletního přístroje

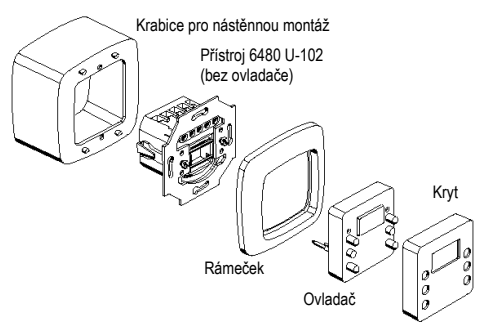

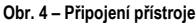

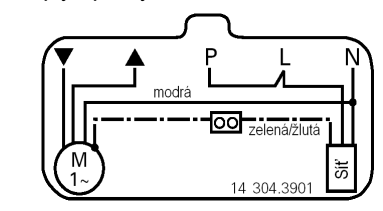

### 4.1 Příprava k instalaci

Přístroj 6480 U-102 je určen jak pro zapuštěnou, tak pro nástěnnou montáž (viz obr. 3). Pro zapuštěnou montáž (pod omítku) je třeba použít obvyklou elektroinstalační krabici o hloubce min. 40 mm.

## 4.2 Montáž a demontáž

- 4.2.1 Zapuštěná montáž
- Přístroj připojte podle obr. 4.
- Přístroj (bez ovladače viz obr. 3) upevněte k instalační krabici pomocí šroubů nebo rozepřením drápků.
- Na ovladač nasuňte krvt
- · Ke třmenu přístroje přiložte rámeček a ovladač s krytem zasuňte do přístroje.

### 4.2.2 Nástěnná montáž

Postupujte podobně jako v předchozím odstavci 4.2.1. Pro upevnění k nástěnné krabici použijte dva vruty.

#### 4.2.3 Demontáž

Před demontáží vypněte síťové napájecí napětí!

Ovladač s krytem sejměte z přístroje vsunutím vhodného nástroje do bočních zahloubení.

### 4.3 Snímače

K přístroji 6480 U-102 je možno připojit snímače a ovládače vyjmenované v kap. 3.1.

### UPOZORNĚNÍ

Povšimněte si, prosím, že některé snímače jsou funkční pouze v určitých provozních režimech.

### 4.3.1 Volba místa instalace

lesklých ploch)

ale ne v závětří

**UPOZORNĚNÍ** 

snímačů.

4.3.2 Obecně k připojení snímačů

Dbeite. prosím, na následující:

- Místo instalace je třeba zvolit tak, aby bylo splněno následující:
- musí být zaručena funkčnost snímačů snímače nesmějí být zakryty, jejich činnost nesmí být nijak omezena
- snímač osvětlení musí být namontován svisle v blízkosti markýzy, nesmí být ve stínu (viz obr. 6) snímač osvětlení nesmí být vystaven odraženému světlu (např. od

• snímač rychlosti větru musí být namontován v blízkosti markýzy,

Snímače se vždy připojují stíněnými vodiči. Použijte dva dvojžilové

• K přístroji je možno připojit buď jeden tlačítkový ovládač nebo

Další informace můžete příp. získat z návodů k používání příslušných

nebo jeden čtyřžilový kabel (např. JY-ST-Y 2x2x0,6).

Maximální délka přívodních vodičů ke snímačům je 20 m.

K přístroji lze připojit pouze jeden snímač rychlosti větru.

druhý snímač osvětlení - oba zároveň připojit nelze

### 4.3.3 Připojení snímače rychlosti větru

- Sejměte kryt snímače.
- Snímač rychlosti větru připojte podle obr. 5. •
- Dbejte, prosím, na správnou polohu snímače.
- Znovu nasaďte kryt snímače
- Těsnění a kryt upevněte šrouby, které jsou součástí dodávky.

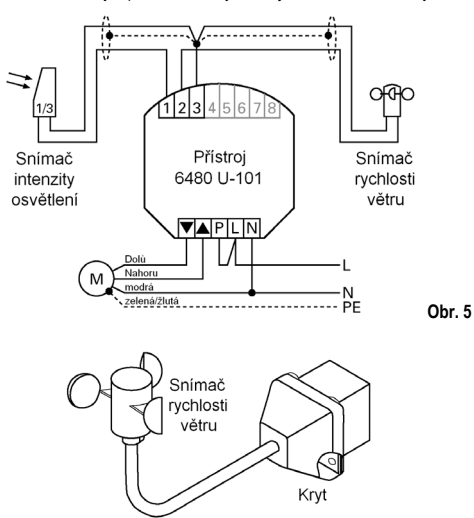

### Obr. 6

#### UPOZORNĚNÍ

Snímač rychlosti větru funguje v ručním i v automatickém režimu a ovládá markýzu podle nastavených hodnot (viz kap. 6.4 a 7).

#### 4.3.4 Připojení snímače osvětlení

- Sejměte kryt snímače.
- · Snímač osvětlení připojte podle obr. 5. Dbejte na správné připojení (1-1, 3-3).
- Snímač připevněte svisle dvěma šrouby, které se dodávají se snímačem (max, Ø 4 mm).
- Znovu nasaďte kryt snímače

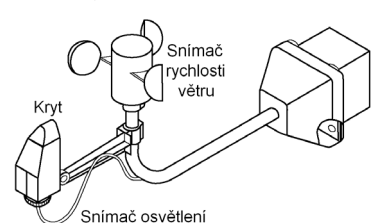

Obr. 7

Obr. 9

### UPOZORNĚNÍ

Snímač osvětlení funguje pouze v automatickém režimu a ovládá markýzu podle nastavených hodnot (viz kap. 5.2, 6.4 a 7).

#### 4.3.5 Připojení snímače deště

- Sejměte kryt snímače.
- Snímač deště připojte podle obr. 8. Znovu nasaďte kryt snímače.
- Těsnění a kryt upevněte šrouby, které jsou součástí dodávky. •

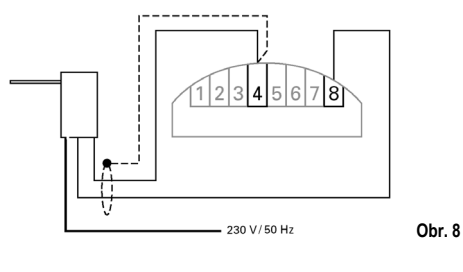

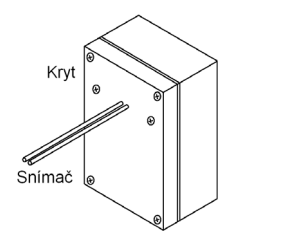

#### POZOR!

### Snímač deště musí být umístěn tak, aby se připojovací vodiče nacházely dole.

#### **UPOZORNĚNÍ**

Snímač deště funguje pouze v automatickém režimu.

#### 4.3.6 Připojení vnějších tlačítkových ovládačů

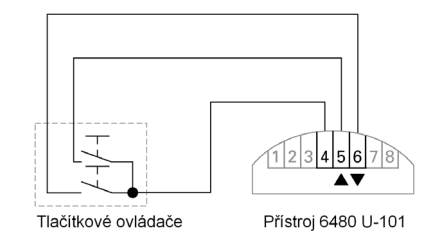

Obr. 10

### **UPOZORNĚNÍ**

### Tlačítkové ovládače fungují pouze v ručním režimu (viz kap. 6.1). 4.3.7 Připojení přídavného snímače osvětlení

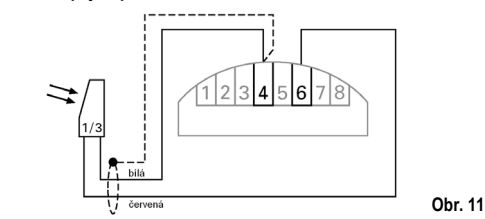

#### POZOR!

#### K přístroji je možno připojit buď jeden tlačítkový ovládač nebo druhý snímač osvětlení – oba zároveň připojit nelze

Povšimněte si, že přídavný snímač osvětlení se připojuje odlišně, než je uvedeno na obr. 5.

#### 4.3.8 Paralelní připojení dvou snímačů osvětlení

- Pokud nejsou k dispozici potřebné žíly pro připojení přídavného snímače osvětlení mezi svorky 4 a 6, postupujte následovně:
- Přídavný snímač připojte paralelně k prvnímu snímači (mezi svorky 1 a 3 – viz též obr 5)

### POZOR!

#### Na oba snímače nesmí sluneční světlo dopadat ze stejného nebo blízkého úhlu. Osy snímačů musejí svírat úhel min. 60° (viz obr. 12 vpravo).

### UPOZORNĚNÍ

Hodnotu osvětlení je nutno zadat alespoň o 2 až 3 stupně vyšší, než je obsažena v základním programu (viz kap. 6.4.1).

### 5. Uvedení do provozu

### 5.1 Kontrola směru pohybu markýzy

Po připojení a montáži uveďte přístroj do provozu následujícím způsobem:

#### Zapněte síťové napětí.

- Stiskněte tlačítko <Auto> tolikrát, až se na displeji zobrazí "Hand". •
- Stiskněte tlačítko ▲ nebo ▼ a zkontrolujte směr pohybu markýzy.

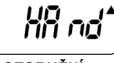

#### **UPOZORNĚNÍ**

Pokud směr pohybu nesouhlasí se symboly ▲ / ▼ na tlačítkách, je nutno vzájemně zaměnit vodiče ve svorkách pro připojení motoru.

Vypněte síťové napájení a opravte připojení podle kap. 4. Zkontrolujte směr pohybu markýzy i prostřednictvím vnějších tlačítkových ovládačů (viz kap. 4.3.6).

#### 5.2 Automatický režim

Aby bylo možno využít funkčnost snímačů, je nutno přístroj 6480 U-102 uvést do automatického režimu.

 Dvakrát stiskněte tlačítko <Auto>, aby se na displeji zobrazil indikátor automatického režimu (viz obr. 2, poz. 12).

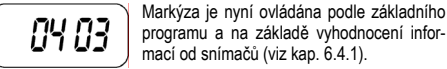

### UPOZORNĚNÍ

Pokud nastavíte hodnotu pro teplotní snímač odlišně od základního programu (viz kap. 7.3.1), bude snímač osvětlení aktivní teprve po překročení této teploty

## 5.3 Automatické testování snímače osvětlení

Tato funkce slouží k rychlému prověření funkce snímače osvětlení. Přitom se minuty zadané jako zpoždění převedou na sekundy (viz též kap. 7.3.2).

#### 5.3.1 Zapnutí automatického testování

- Tlačítkem <Auto> přejděte do automatického režimu. Markýzu zasuňte zcela dovnitř: Stiskněte tlačítko A a počkejte, až
- se na displeji zobrazí symbol "ESO".
- Stiskněte současně tlačítka <Leer> a <Auto> ca na 1 s. Aktivace je indikována blikajícím symbolem "ESO".

Pokud symbol "ESO" nebliká, je nutno zkontrolovat snímač osvětlení a připoiení.

#### 5.3.2 Vypnutí automatického testování

Funkce automatického testování se vypne samočinně v okamžiku dosažení horní koncové polohy; symbol "ESO" přestane blikat po uplynutí nastavené délky impulzu.

### 6. Ovládání

#### 6.1 Ruční režim

- · Stiskněte tlačítko <Auto>, aby se na displeji zobrazil indikátor ručního režimu "Hand" (viz obr. 2, poz. 11).
- Přístroj 6480 U-102 reaguje v ručním režimu následovně: Pokud chcete markýzu zasouvat / vysouvat po malých krocích, stiskněte pouze krátce tlačítko ▲ / ▼.
- Chcete-li markýzu uvést do samočinného pohybu dovnitř / ven,
  - podržte tlačítka ▲ / ▼ stisknutá déle než 1 s.

Příklad displeje: Tlačítko 🔺 jste stiskli na HB nd delší dobu - markýza se pohybuje směrem dovnitř.

### Pohyb markýzy lze kdykoliv zastavit krátkým stiskem tlačítka pro opačný směr pohybu ▼/ ▲ .

#### UPOZORNĚNÍ

Ovládání prostřednictvím vnějších tlačítkových ovládačů funguje obdobně a je možné pouze v ručním režimu

Pokud markýza nereaguje na ovládací povely, je možná překročena hodnota pro snímače rychlosti větru. V takovém případě vyčkejte, až se vítr utiší

#### 6.2 Automatický režim

 Stiskněte tlačítko <Auto>, aby na displeji zhasl indikátor ručního režimu "Hand" (viz obr. 2, poz. 11).

Markýza bude ovládána na základě hodnot nastavených pro snímače deště, osvětlení, větru a teploty.

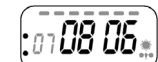

- Příklad displeje: Překročené hodnoty na displeji blikají (zobrazeno šedou barvou).
- Pokud je překročena hodnota pro snímač větru, začne na displeji vpravo dole blikat symbol "Vítr"; markýza se zasune dovnitř. Pokud je překročena hodnota pro snímač osvětlení, začne na
- displeji vpravo blikat symbol "Slunce"; markýza se vysune ven.
- Pokud je překročena hodnota pro snímač deště, začne nahoře na displeji blikat sedmidílný proužek; markýza se zasune dovnitř.
- Pokud, na rozdíl od základního programu, je překročena teplota, bliká na displeji první dvojice číslic (menší číslo vlevo); markýza se vysune ven UPOZORNĚNÍ

Snímač osvětlení a deště fungují pouze v automatickém režimu.

### 6.3 Možnosti nastavení

3. Rychlost větru:

4. Délka impulzu:

pro osvětlení:

Úroveň osvětlení:

Rychlost větru:

Délka impulzu: Zpoždění

6.4.2 "Ovládání žaluzie"

Úroveň osvětlení:

Rychlost větru:

Délka impulzu:

Úroveň osvětlení:

Rvchlost větru:

Délka impulzu: Zpoždění

Teplota:

Zpoždění

Teplota:

Teplota:

6.4 Nastavení od výrobce

aby se co nejvíce omezilo programování.

6.4.1 "Ovládání markýzy" (základní program)

stupeň 3

stupeň 3

stupeň 4

6.4.3 "Ovládání zastínění zimní zahrady"

5. Zpoždění

POZOR!

Přístroj 6480 U-102 lze nastavovat následujícím způsobem:

1. Úroveň osvětlení: Rozsah: 1 až 14

Stupeň 1 ... cca 4 klx (nízká úroveň) Stupeň 14 ... více než 50 klx (polední slunce) Pro pohyb dovnitř a ven lze nastavit rozdílné hodnoty osvětlení.

```
Hodnota pro pohyb směrem dovnitř musí být menší nebo nejvý-
še rovna hodnotě pro pohyb ven (větší hodnotu nelze zadat).
```

| 2. <u>Teplota</u> : | Rozsah: 1 až 14,<br>příp. "" | $\int$ | <i>ns</i> |
|---------------------|------------------------------|--------|-----------|
|                     | Stupeň 1 cca 17 °C           | ·      | · ·       |
|                     | Stupeň 14 cca 30 °C          |        |           |

"- -" ... bez teplotního řízení

Stupeň 1 ... lehký větřík

Pokud je hodnota pro snímač větru nastavena příliš vysoko,

Rozsah: 00:30 až 03:00

00:30 ... cca 30 sekund

03:00 ... cca 3 minuty

Rozsah: 5 až 30

5 ... cca 5 minut

30 ... cca 30 minut

Pro pohyb dovnitř a ven lze nastavit rozdílné hodnoty zpoždění.

pohyb ven: stupeň 5

03:00 (cca 3 min)

pohyb dovnitř: stupeň 4

pohyb ven: 5 (cca 5 min)

- - (bez teplotního řízení)

pohyb ven: stupeň 5

03:00 (cca 3 min)

pohyb dovnitř: stupeň 4

pohyb ven: 5 (cca 5 min)

- - (bez teplotního řízení)

pohyb ven: stupeň 5

03:00 (cca 3 min)

pohyb dovnitř: stupeň 4

pohyb ven: 5 (cca 5 min) pohyb dovnitř: 15 (cca 15 min)

stupeň 6 (cca 23 °C)

pohyb dovnitř: 20 (cca 20 min)

pohyb dovnitř: 15 (cca 15 min)

Přístroj 6480 U-102 je dodáván se třemi různými sadami nastavení,

Stupeň 9 ... vichřice

existuje nebezpečí, že dojde ke zničení markýzy.

Rozsah pro nastavení: 1 až 9

### 6.5 Aktivace sady nastavení

Sadu nastavení lze navolit v ručním i v automatickém režimu. Předpokladem však je, že nesmí být aktivována žádná ochrana při programování (viz kap. 4.1).

- Jednou stiskněte tlačítko < Prog>
  - Na displeji bliká symbol "Menu".
- Stiskněte tlačítko <Enter>

"00" odpovídá poslednímu zadání.

- Stiskem tlačítka 🛦 (příp. ▼) navolte jednu ze tří sad nastavených
  - 83

hodnot (např. sadu č. 3) Na displeji blikají číslice "03".

Stiskněte tlačítko <Enter>.

Na displeji se zobrazí aktuálně měřené 105 **04 0** hodnoty od snímačů teploty, osvětlení a rychlosti větru. Tímto bude např. sada "zastínění zimní zahrady" aktivní.

### 7. Programování

Přístroj 6480 U-102 můžete naprogramovat jinak, než je předdefinováno jednou ze tří výše uvedených sad. Je tak možno chování přístroje přizpůsobit místním zvláštnostem.

### 7.1 Příprava k programování

Ujistěte, zda je programování možné; tzn. že v levé dolní části displeje je zobrazen symbol "Frei".

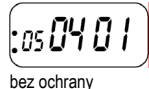

105 **04 0 1** s ochranou

před přepsáním programu před přepsáním programu Ochrana před přepsáním programu se zapíná i vypíná stiskem tlačítka <Frei> (viz obr. 1, poz. 9).

### 7.2 Obecně k programování

Měnitelné hodnoty jednotlivých sad – prahové hodnoty (vítr, slunce, teplota) a časy (délka impulzu a zpoždění) – se aktivují tlačítkem <Prog>

Obecně platí:

- Stiskem tlačítka <Prog>
- se aktivuje programovací režim, byl-li neaktivní nebo
- se zruší programovací režim, byl-li aktivní Pokud v programovacím režimu není stisknuto žádné tlačítko po dobu delší než cca 5 minut, přístroj se automaticky vrátí do před-
- chozího režimu s odpovídajícím zobrazením na displeji Změněnou hodnotu je vždy nutno potvrdit tlačítkem <Enter>, jinak zůstane v platnosti původní hodnota.
- Během programování nelze provádět ruční povely tlačítky ▲ / ▼.

### 7.3 Programování

Pro objasnění postupu při programování je použit následující příklad. Předpokládejme, že chcete hodnoty změnit takto:

| Úroveň osvětlení: | pohyb ven: ze stupně 05 na 07     |
|-------------------|-----------------------------------|
|                   | pohyb dovnitř: ze stupně 04 na 06 |
| Rychlost větru:   | ze stupně 03 na 02                |
| Délka impulzu:    | z 01:11 na 01:30 (min:sec)        |
| Zpoždění          | pohyb ven: z 5 na 10 min          |
|                   | pohyb dovnitř: z 5 na 20 min      |

UPOZORNĚNÍ

V dalším textu jsou tlačítka pro zjednodušení popisu uvedena v lomených závorkách (např. < Prog>)

### 7.3.1 Programování prahových hodnot

Stiskněte dvakrát < Prog>

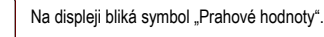

Stiskněte jednou <Enter>

#### 03 OS¥ Na displeji bliká hodnota osvětlení pro pohyb ven.

UPOZORNĚNÍ Číslo vlevo (nebliká) udává aktuální měřenou hodnotu.

- Stiskem ▲ (příp. ▼) změňte hodnotu pro pohyb ven na "07".
- Při zobrazení čísla "07" stiskněte jednou < Enter>.

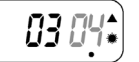

- Na displeji bliká hodnota osvětlení pro pohyb dovnitř.
- Stiskem ▲ (příp. ▼) změňte hodnotu pro pohyb dovnitř na "06".
- Při zobrazení čísla "06" stiskněte jednou < Enter>.

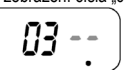

Na displeji bliká hodnota teploty.

- Stiskem **A** (příp. **V**) změňte hodnotu teploty z neaktivního stavu např. na "07"
- Při zobrazení čísla "07" stiskněte jednou < Enter>.

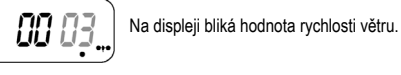

 Stiskem ▲ (příp. ▼) změňte hodnotu rychlosti větru na "02". Při zobrazení čísla "02" stiskněte jednou <Enter>.

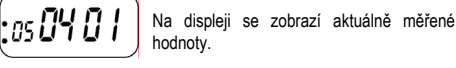

### 7.4 Vymazání naprogramovaných hodnot (reset)

Vámi naprogramované hodnoty je možné kdykoliv vymazat. Tři sady předdefinovaných hodnot od výrobce však vždy zůstanou zachovány. Interně je pod číslem "00" uchováno naposledy vyvolané menu (01 až 03), příp. jsou zde uchovány poslední naprogramované údaje. Pokud Vámi zadané hodnoty vymažete, bude se základní program (viz kap. 6.4.1) nacházet opět pod číslem menu ..00".

### Postupujte oběma rukama následovně:

Stiskněte <C> (viz obr. 1, poz. 2) např. pomocí kuličkového pera a tlačítko <C> podržte stisknuté.

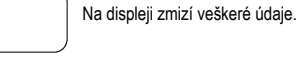

## Stiskněte tlačítko ▼ a podržte je stisknuté.

• Poté uvolněte tlačítko <C>. Asi na 2 s se zobrazí všechny segmentv displeie. Následně se zobrazí:

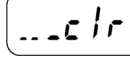

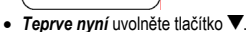

Všechny zadané hodnoty se tímto vymažou - tento postup se nepotvrzuje tlačítkem < Enter>. Na displejí se opět zobrazí aktuálně měřené hodnoty od snímačů osvětlení a rychlosti větru.

### 7.5 Mezipoloha a náklon lamel

Do paměti lze uložit mezipolohu markýzy, příp. úhel náklonu žaluziových lamel

Toto je však možné pouze v ručním režimu (viz kap. 6.1), a to během pohybu směrem ven. Po ukončení naprogramování je třeba přístroi opět uvést do automatického režimu.

## 7.5.1 Programování mezipolohy

 Přesvědčte se, že je aktivní ruční režim. Držte tlačítko A stisknuté tak dlouho, dokud se markýza nezasune celá dovnitř (na displeji se zobrazí symbol "ESO").

# :05 HR nd

- Stiskněte současně tlačítka ▲ a ▼ nejméně po dobu 3 sekund. Markýzu uveďte do pohybu směrem ven stiskem tlačítka V, které
- držte stisknuté až do dosažení požadované polohy. Požadovanou polohu uložte do paměti stiskem tlačítka

### Obě tlačítka ▲ a ▼ opět uvolněte.

7.5.2 Programování náklonu lamel

### Přesvědčte se, že je aktivní ruční režim.

 Držte tlačítko A stisknuté tak dlouho, dokud se markýza nezasune celá dovnitř (na displeji se zobrazí symbol "ESO").

os HR nd

- Stiskněte současně tlačítka ▲ a ▼ min. na dobu 3 sekund. Markýzu uveďte do pohybu směrem ven stiskem tlačítka V, které
- držte stisknuté až do dosažení požadované polohy Lamely žaluzie uveďte do požadované polohy krátkým stiskem •
- tlačítka ▲ (podle potřeby několikanásobným).
  Obě *tlačítka* ▲ , ▼ opět uvolněte. Tím se náklon lamel uloží do

#### paměti **UPOZORNĚNÍ**

Naprogramovanou mezipolohu markýzy nebo náklon lamel žaluzie lze změnit stiskem tlačítka V – markýza (žaluzie) se vysune ven.

### 7.5.3 Vymazání naprogramované mezipolohy a náklonu lamel

- Přesvědčte se, že je aktivní ruční režim. Držte tlačítko A stisknuté tak dlouho, dokud se markýza nezasune
- celá dovnitř (na displeji se zobrazí symbol "ESO"). Stiskněte **současně** tlačítka ▲ a ▼ min. na dobu 3 sekund. Tím se mezipoloha i náklon lamel vymaže z paměti.

#### 7.6 Význam symbolu "ESO" (viz obr. 2, poz. 1)

- Symbol "ESO" se na displeji zobrazuje v následujících případech: po uplynutí délky impulzu při pohybu směrem dovnitř
- po stisku tlačítka 🛦 v ručním režimu
- po automatickém povelu pro pohyb směrem dovnitř, v závislosti na nastavené délce impulzu od 30 s do 3 min.

### 8. Řešení problémů

### 8.1 Výpadek napájení

Při obnovení napájení po jeho výpadku se v automatickém režimu z bezpečnostních důvodů samočinně provede povel pro zasunutí markýzy dovnitř.

#### UPOZORNĚNÍ

Ovladač, který se nasazuje na přístroj 6480 U-102, obsahuje vnitřní paměť, v níž se v případě výpadku napájení uchovají všechny naprogramované hodnoty. Po obnovení napájení není nové naprogramování nutné.

#### 8.2 Možné problémy a jejich odstraňování Příznaky Příčina / náprava Motor neběží: - Propojte svorky L a P (viz obr. 4). Motor se točí opačně: – Zaměňte vodiče ve svorkách ▲ a ▼. Markýza se nevysune - Vymažte naprogramovanou mezipolohu celá: (viz kap. 7.5.3) Nelze naprogramovat Aktivujte ruční režim. mezipolohu: Markýzu zasuňte tlačítkem 🛦 zcela dovnitř, až se na displeji zobrazí "ESO". - Vymažte starou mezipolohu. Aktivujte ruční režim. Nelze vymazat Markýzu zasuňte tlačítkem ▲ zcela dovnitř, až se na displeji zobrazí "ESO". mezipolohu: Markýza se nevysune, Aktivujte automatický režim. ven, i kdvž bliká Markýzu zasuňte tlačítkem A zcela symbol "Slunce": dovnitř, až se na displeji zobrazí "ESO". Vyčkejte uplynutí zpoždění. Nastavenou teplotu snižte, příp. deaktivujte. Markýza zůstává Je překročena hodnota pro snímač zasunutá, i když bliká rychlosti větru; vyčkejte, až se vítr uklidsymbol "Slunce": ní Příp. změňte nastavenou teplotu Markýza se nevysune, Aktivujte automatický režim. ačkoliv by podle úrovně

Zkontrolujte místo instalace snímače osvětlení a příp. je změňte (viz kap. 4.3.1).

### 8.3 Likvidace

osvětlení měla:

Všechny obalové materiály jsou opatřeny značkou pro správnou a odbornou likvidaci. Obaly a elektronické přístroje, příp. jejich součásti, odevzdejte do organizovaného sběru druhotných surovin.